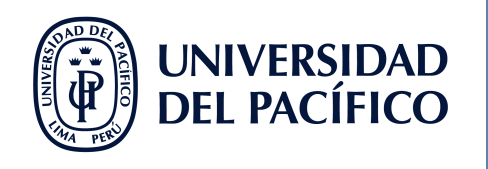

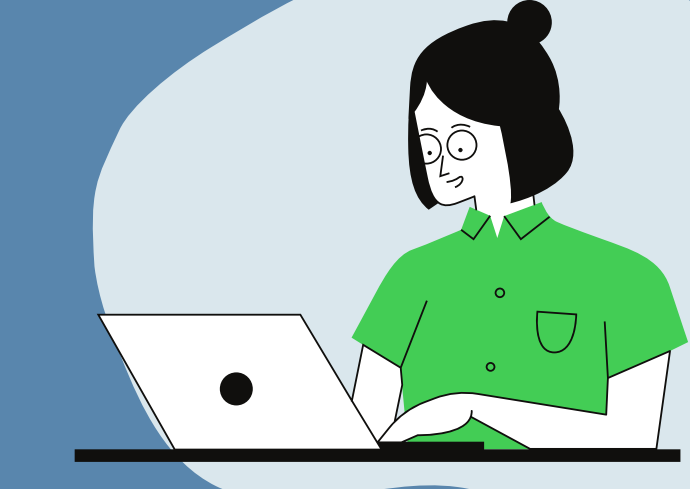

# "GUÍA PARA LA CREACIÓN DE SESIONES Y CANALES EN MICROSOFT TEAMS"

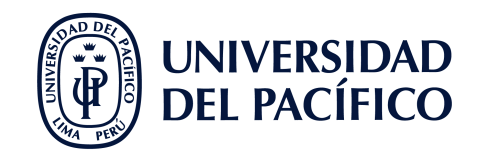

#### **CONTENIDO**

#### **SESIONES RECURRENTES**

| Cómo creo mis sesiones de clase?   | 3 |
|------------------------------------|---|
| Cómo me uno a mis sesiones?        | 4 |
| Cómo modifico una de mis sesiones? | 5 |
| Cómo elimino una de mis sesiones?  | 6 |
|                                    |   |

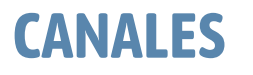

¿Cómo creo un canal estándar en mi equipo? ¿Cómo creo un canal privado en mi equipo?

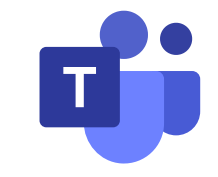

7

8

#### **FACILITADORES UP**

⇒
ÍNDICE

### ¿CÓMO **CREO MIS SESIONES DE CLASE?**

1

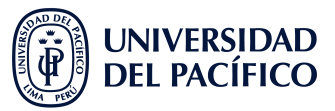

Ubicamos nuestro curso, vamos al menú del botón "Reunirse" (a) de la pestaña "Publicaciones" y elegimos la opción de "Programar una reunión" (b).

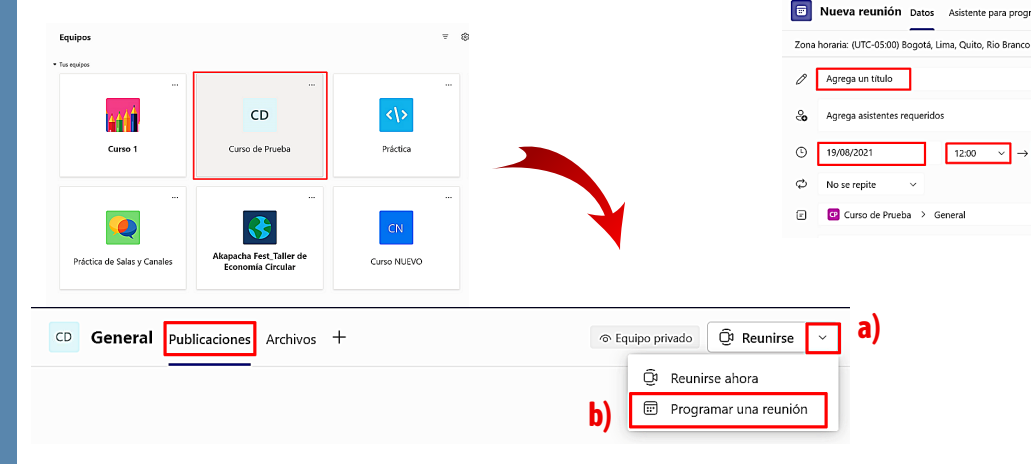

Llenamos los campos necesarios del formulario (a) y damos clic a "Enviar" (b) para crear **una sola sesión**.

Requerir registro: Ningun

+ Opcional

13:30 🗸 1 h 30 m 🔍 Todo el día

Opciones de respuesta 🗸

→ 19/08/2021

b)

Si desea invitar a

algún usuario fuera del equipo,

puede colocar su

correo en el campo "Asistentes

requeridos"

Para crear Sesiones Recurrentes, desplegamos el menú junto a "No se repite" (a) y seleccionamos "Personalizado" (b) para configurar la 3 frecuencia. Detallamos el inicio, la repetición semanal y el fin de las clases (c). Por último, en el formulario con los campos editados, damos clic a "Enviar". Nueva reunión Dator Aristente para pro (-) 19/08/2021 √ → 19/08/2021 12:00

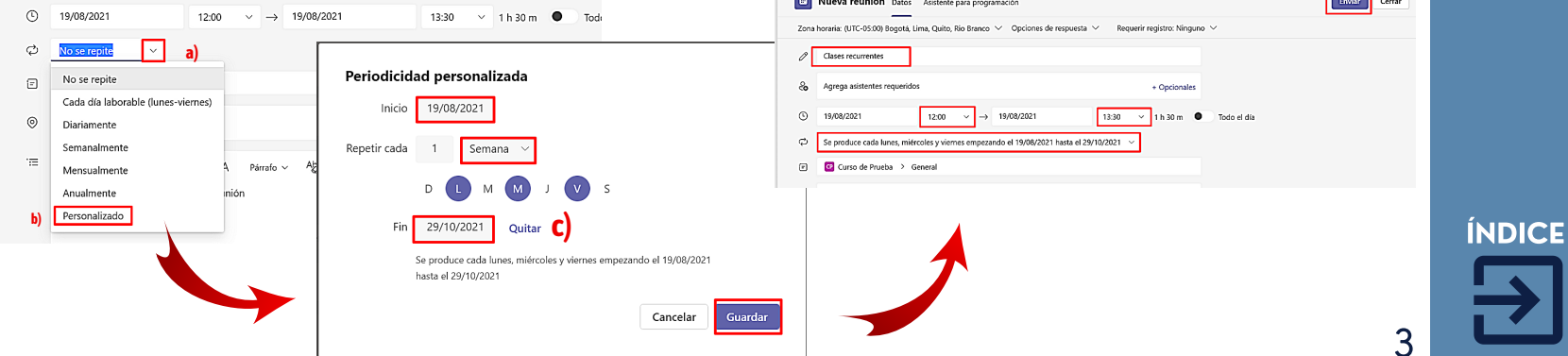

2

### ¿CÓMO ME UNO A 1 MIS SESIONES?

**DESDE EL EQUIPO:** Ubicamos el equipo **(a)** y damos clic a la franja de la reunión programada **(b)**. Esta se ubicará en la pestaña **"Publicaciones"** del Canal General del Equipo. Luego dar clic a **"unirse" (c)**.

UNIVERSIDAD DEL PACÍFICO

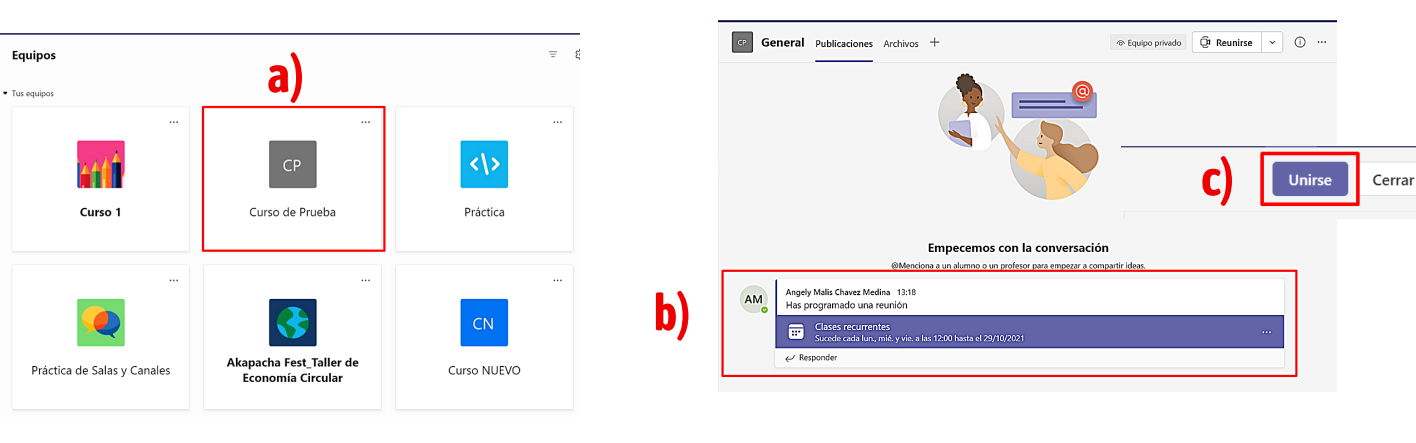

**DESDE EL CALENDARIO:** Ubicamos el calendario en la barra lateral izquierda de la plataforma (a) y seleccionamos la sesión a la que vamos a ingresar (b). De esta forma, se desplegará un menú con la opción de **"Unirse"** y le damos clic (c).

| 0           |    |                                                  |                                                                               |                                 |           |                                       |                                                  |
|-------------|----|--------------------------------------------------|-------------------------------------------------------------------------------|---------------------------------|-----------|---------------------------------------|--------------------------------------------------|
| (=)<br>Chat | Ģ  | Hoy < > agosto de 20                             | 21 ~                                                                          |                                 |           |                                       | 😑 Semana laboral 🗸                               |
| රීරී        |    | 23<br>Junes                                      | 24                                                                            | 25                              |           | 26                                    | 27<br>viernes                                    |
| areas       | 11 |                                                  | Mi calendaric<br>Clases rec                                                   | urrentes                        | 2         |                                       |                                                  |
| Calendario  | 12 | Clases recurrentes<br>Angely Malis Chavez Medina | lunes, 23 de agosto de 2021 12:00 - 13:30<br>Unirse Eliminar del calendario ∨ |                                 |           |                                       | Clases recurrentes<br>Angely Malis Chavez Medina |
| Archivos    | 13 | <b>b)</b>                                        | , ⊂> https://                                                                 | C)<br>Iteams.microsoft.com/l/me | etup-join | • • • • • • • • • • • • • • • • • • • |                                                  |
| •••         | 14 |                                                  |                                                                               | L                               |           |                                       |                                                  |

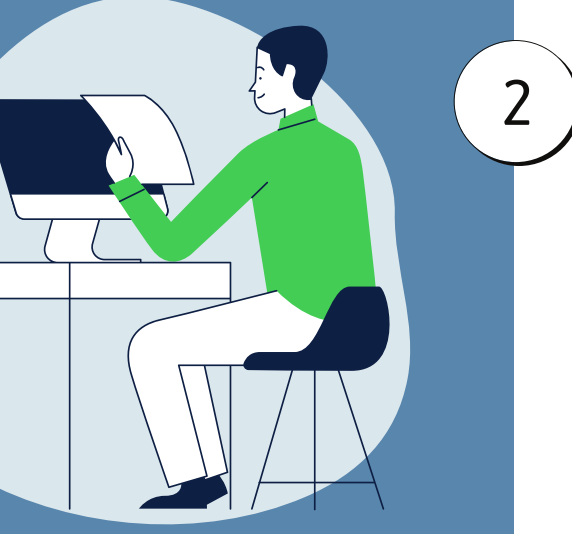

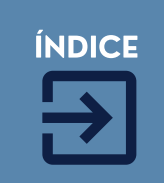

4

#### ¿CÓMO **MODIFICO** 1 **UNA DE** MIS **SESIONES?**

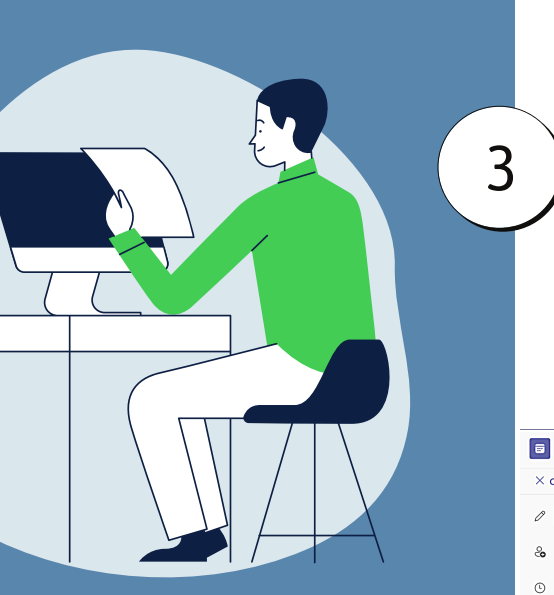

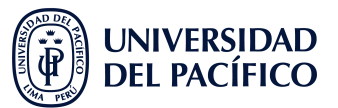

Vamos al calendario (a), el cual se encuentra en la barra lateral izquierda de la plataforma, y ubicamos la sesión a editar (b).

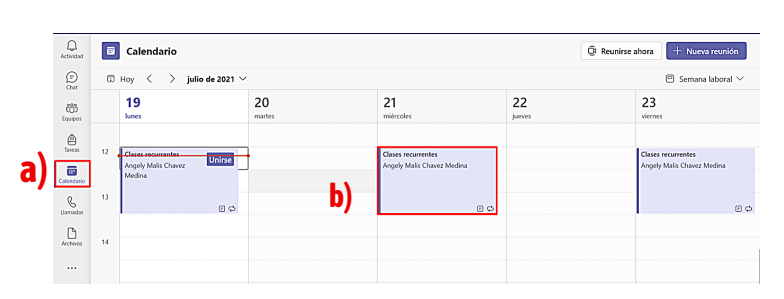

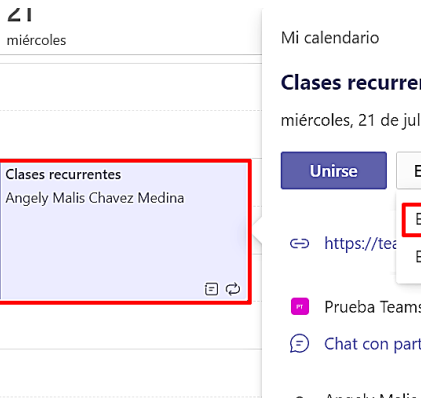

Clases recurrentes miércoles, 21 de julio de 2021 12:00, 13:30 Editar 🗸 b) Editar repetición jo También puede Editar serie aparecer la Prueba Teams > General 1 opción "Editar (F) Chat con participantes evento recurrente" ၀ Angely Malis Chavez Medina Organizador

En el formulario de programación, cambiamos los detalles necesarios (a). Luego, damos clic a "Enviar actualización" (b).

Una vez modificada la instancia, veremos la actualización en el calendario.

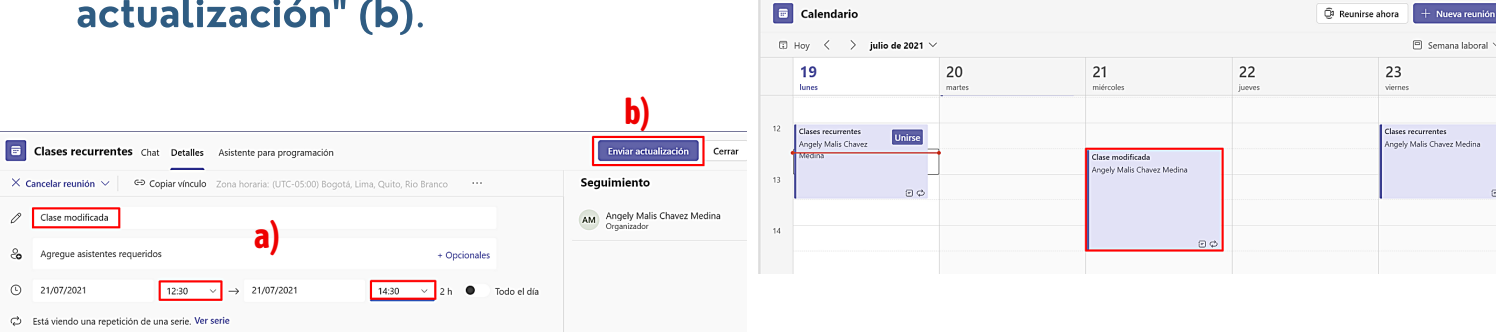

4

2

**(b)**.

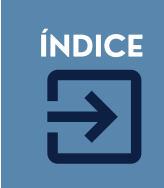

5

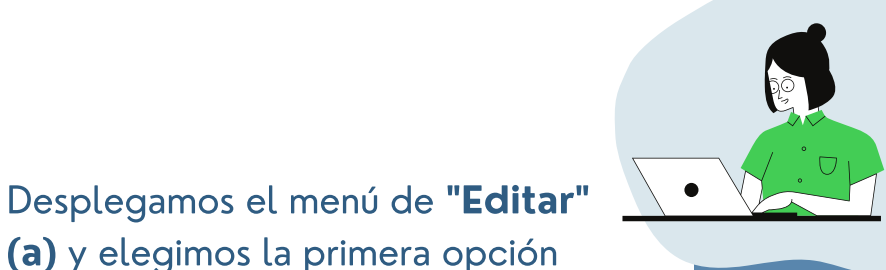

7

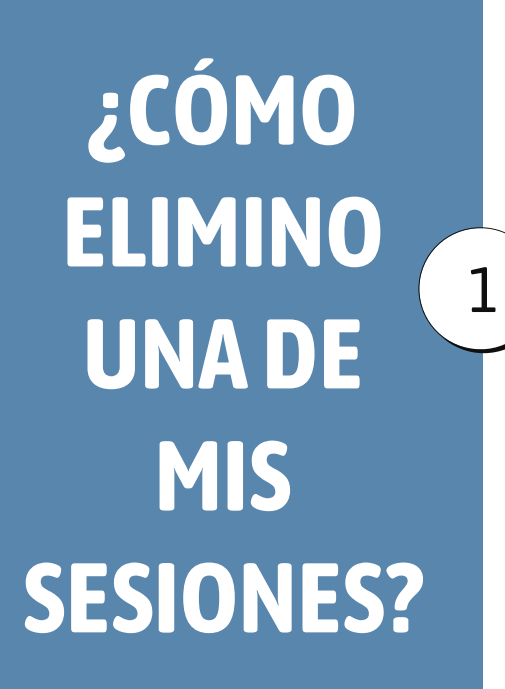

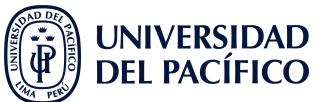

Vamos al calendario **(a)**, el cual se encuentra en la barra lateral izquierda de la plataforma, y ubicamos la sesión a eliminar **(b)**.

Clic derecho a la reunión y seleccionamos la última opción del menú: "Cancelar" (a) => "Repetición"(b).

| ~             |    |                                                  |              |                                                  |               | -                                                |
|---------------|----|--------------------------------------------------|--------------|--------------------------------------------------|---------------|--------------------------------------------------|
| (E)<br>Chat   | 0  | Hoy < > agosto de 2021                           | ×.           |                                                  | ¡Ya está todo | al día! 😬 Semana laboral 🗸                       |
| ()<br>iquipos |    | 09<br>lunes                                      | 10<br>martes | <b>11</b><br>miércoles                           | 12<br>jueves  | 13<br>viernes                                    |
| Tareas        |    |                                                  |              |                                                  |               |                                                  |
| endario       | 11 |                                                  |              |                                                  |               |                                                  |
| emedes        | 12 | Clases recurrentes<br>Angely Malis Chavez Medina |              | Clases recurrentes<br>Angely Malis Chavez Medina |               | Clases recurrentes<br>Angely Malis Chavez Medina |
|               | 13 | Ξ¢                                               |              | e ¢                                              |               | : ⊂                                              |
|               | 14 |                                                  |              |                                                  |               |                                                  |
|               | 45 |                                                  |              |                                                  |               |                                                  |

|     | Clases recurrentes<br>Angely Malis Chavez Medina                                            |                     |    |
|-----|---------------------------------------------------------------------------------------------|---------------------|----|
|     | 🖉 Editar >                                                                                  |                     |    |
|     | <ul> <li>Chat con participantes</li> <li>Unirse en línea</li> <li>Copiar vínculo</li> </ul> |                     |    |
| a)[ | ⑪ Cancelar >                                                                                | Repetición<br>Serie | b) |

Una vez eliminada la instancia, veremos la actualización en el calendario.

2

|    | Calendario                                       |                     |                        | Ć            | وَ Reunirse ahora + Nueva reunión                |
|----|--------------------------------------------------|---------------------|------------------------|--------------|--------------------------------------------------|
| Ţ  | Hoy < > agosto de 202                            | I V                 |                        |              | 🖻 Semana laboral 🗸                               |
|    | 09<br>Iunes                                      | <b>10</b><br>martes | <b>11</b><br>miércoles | 12<br>jueves | 13<br>viernes                                    |
| 11 |                                                  |                     |                        |              |                                                  |
| 12 | Clases recurrentes<br>Angely Malis Chavez Medina |                     |                        |              | Clases recurrentes<br>Angely Malis Chavez Medina |
| 13 | e ¢                                              |                     |                        |              | e ¢                                              |
|    |                                                  |                     |                        |              |                                                  |
| 14 |                                                  |                     |                        |              |                                                  |
|    |                                                  |                     |                        |              |                                                  |

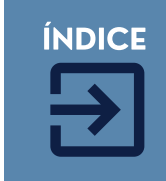

6

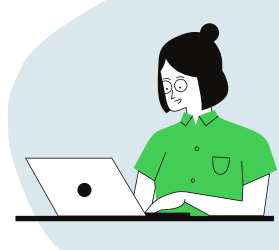

¿CÓMO CREO UN CANAL ESTÁNDAR 1 EN MI EQUIPO?

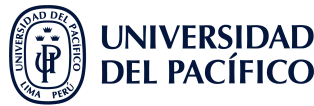

Ubicamos el curso en **"Equipos"**. Ejm. (Fundamentos de Contabilidad). Luego clic en más opciones **"(...)"** (a), y seleccione **"Agregar canal"** (b).

|                         |                               | ••• |                           |
|-------------------------|-------------------------------|-----|---------------------------|
|                         | Microsoft Teams               | ŝ   | Administrar equipo (b)    |
| <br>ctividad            | < Todos los equipos           | Ē   | Agregar canal             |
| •                       |                               | ୍ଚ  | Agregar miembro           |
| Chat                    | FC                            | G   | Abandonar equipo          |
| it)<br>Equipos          |                               | Ø   | Editar equipo             |
| <u>e</u>                | Fundamentos de Contabilidad-K | ⊝   | Obtener vínculo al equipo |
| Tareas                  | General 🔍                     | 0   | Administrar etiquetas     |
| <b>III</b><br>alendario |                               | 觉   | Eliminar el equipo        |

Escriba el nombre y la descripción del canal (opcional). Y en Privacidad seleccionamos "Estándar". (para todos los miembros del equipo).

| Crear un canal para el equipo                                            |         |
|--------------------------------------------------------------------------|---------|
| Nombre del canal                                                         |         |
| CANAL 1                                                                  | $\odot$ |
| Descripción (opcional)                                                   |         |
| -                                                                        |         |
| Privacidad                                                               |         |
| Estándar: accesible para todos los miembros del equipo                   | ~ (ì    |
| Estándar: accesible para todos los miembros del equipo                   | ~       |
| Privado: accesible solo para un grupo específico de contactos del equipo | ar      |

Activar **"Mostrar automáticamente este canal en la lista de canales de todos"** (opcional) y luego clic en **"Agregar"**. Podrás visualizar el canal creado debajo del nombre del equipo.

2

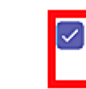

3

Mostrar automáticamente este canal en la lista de canales de todos

| Cancelar | Agregar |
|----------|---------|
|          |         |

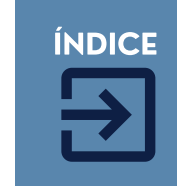

7

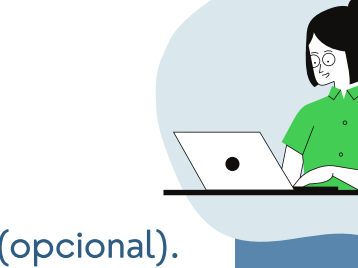

#### ¿CÓMO **CREO UN** 1 **CANAL PRIVADO EN MIEQUIPO?**

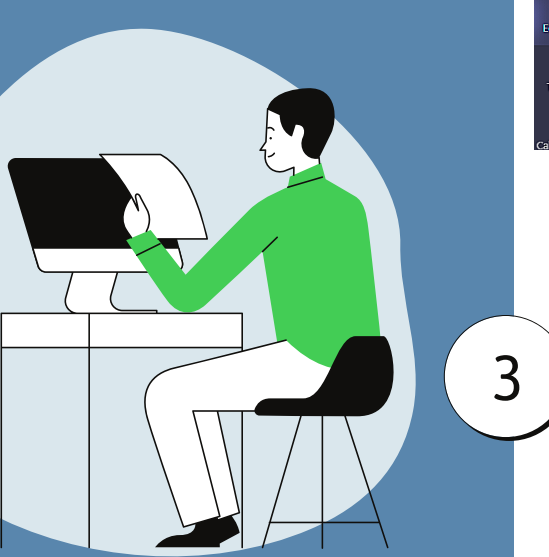

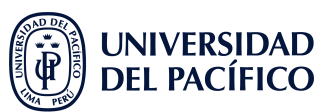

Ubicamos el curso en "Equipos". Luego clic en más opciones "(...)" (a) y seleccione "Agregar canal" (b). Posteriormente llenamos los campos necesarios.

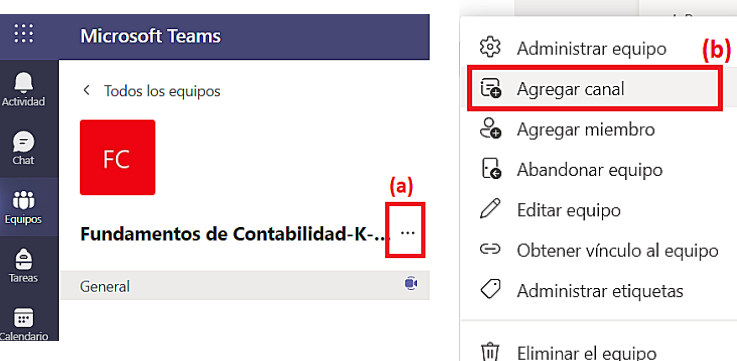

Podrá visualizar el canal debajo del nombre del equipo con un candado a la derecha. Seleccione Más opciones " (...)" . Clic en "Administrar canal", si desea agregar, quitar miembros o cambiar roles.

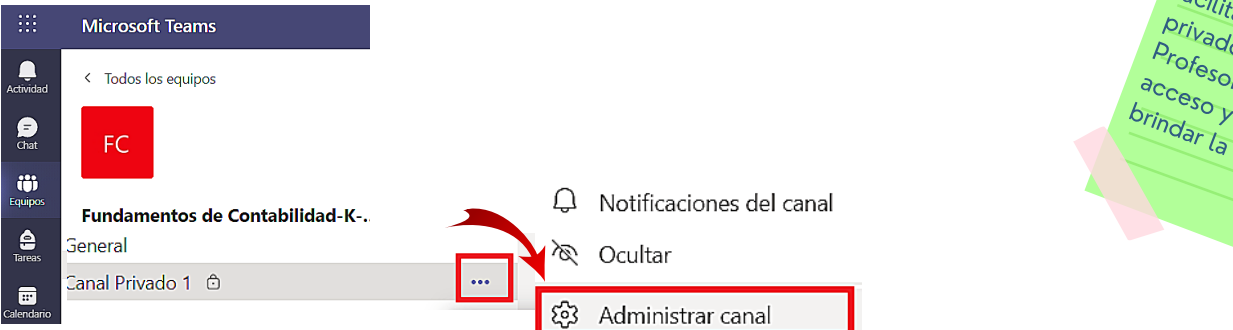

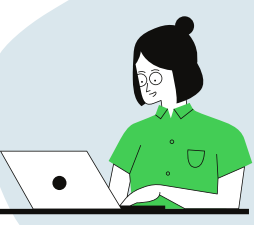

Desplegamos la barra para cambiar la Privacidad, a "Privado". Clic en "Siguiente" y agrega a los miembros del canal. Por último "Cerrar".

Privacidad

2

Privado: accesible solo para un grupo específico de contactos del equipo

Estándar: accesible para todos los miembros del equipo

Privado: accesible solo para un grupo específico de contactos del equipo

Solo los participantes del canal privado pueden ver e interactuar con el contenido.

#### Agregar miembros al canal 1234567890a

Alumnos Profesores

persona de tu centro educativo.

Buscar alumnos

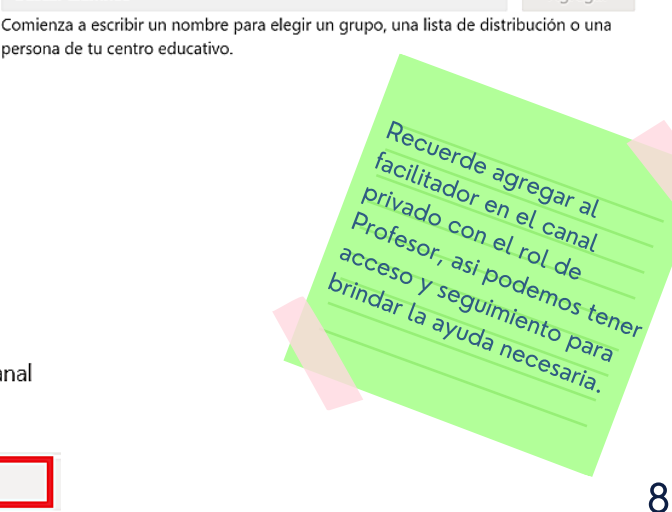

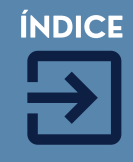

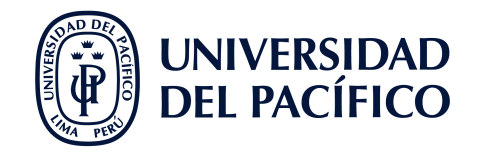

### INFORMACIÓN ADICIONAL

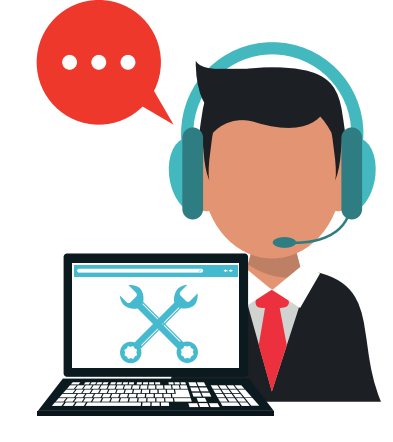

## ¿QUÉ HAGO SI TENGO DIFICULTADES?

- En caso de tener alguna dificultad para utilizar Microsoft Teams durante la clase remota, escribe al Facilitador que se encuentra en su sesión.
- En caso de tener alguna dificultad fuera de la clase, ingresar a serviciosgiit.up.edu.pe y/o escribir a facilitador00@up.edu.pe.

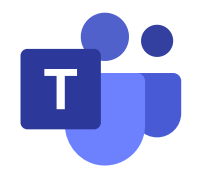

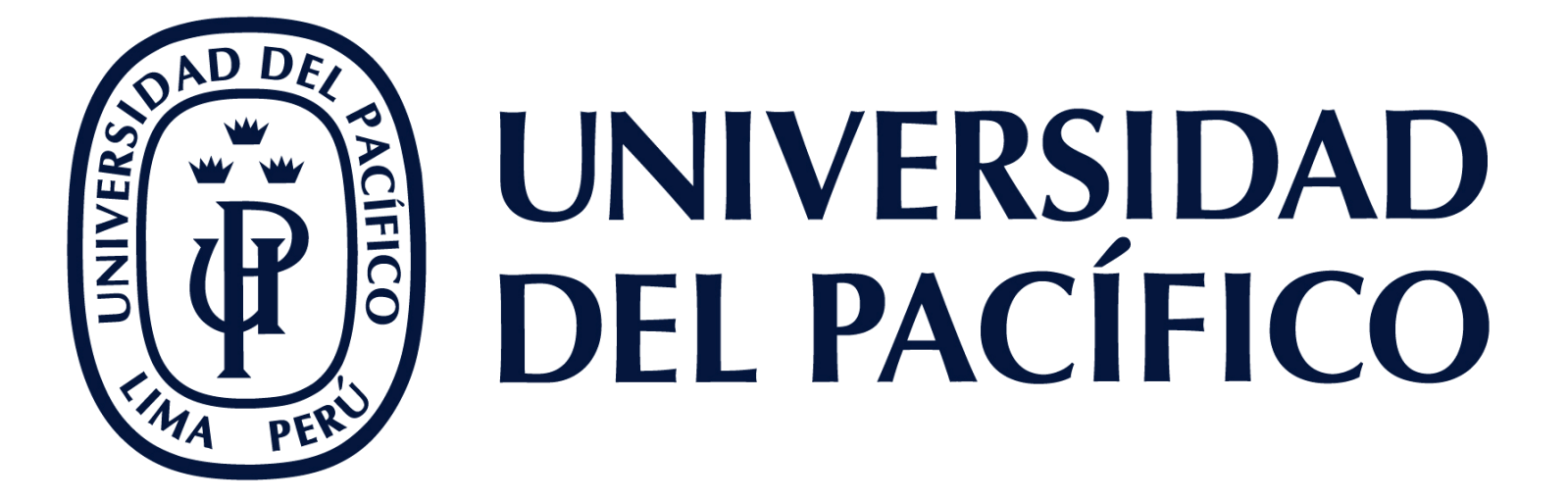

EDUTIC.UP.EDU.PE